## HOW TO CLEAR CACHE IN GOOGLE CHROME

1. Click on the three lines in the upper right.

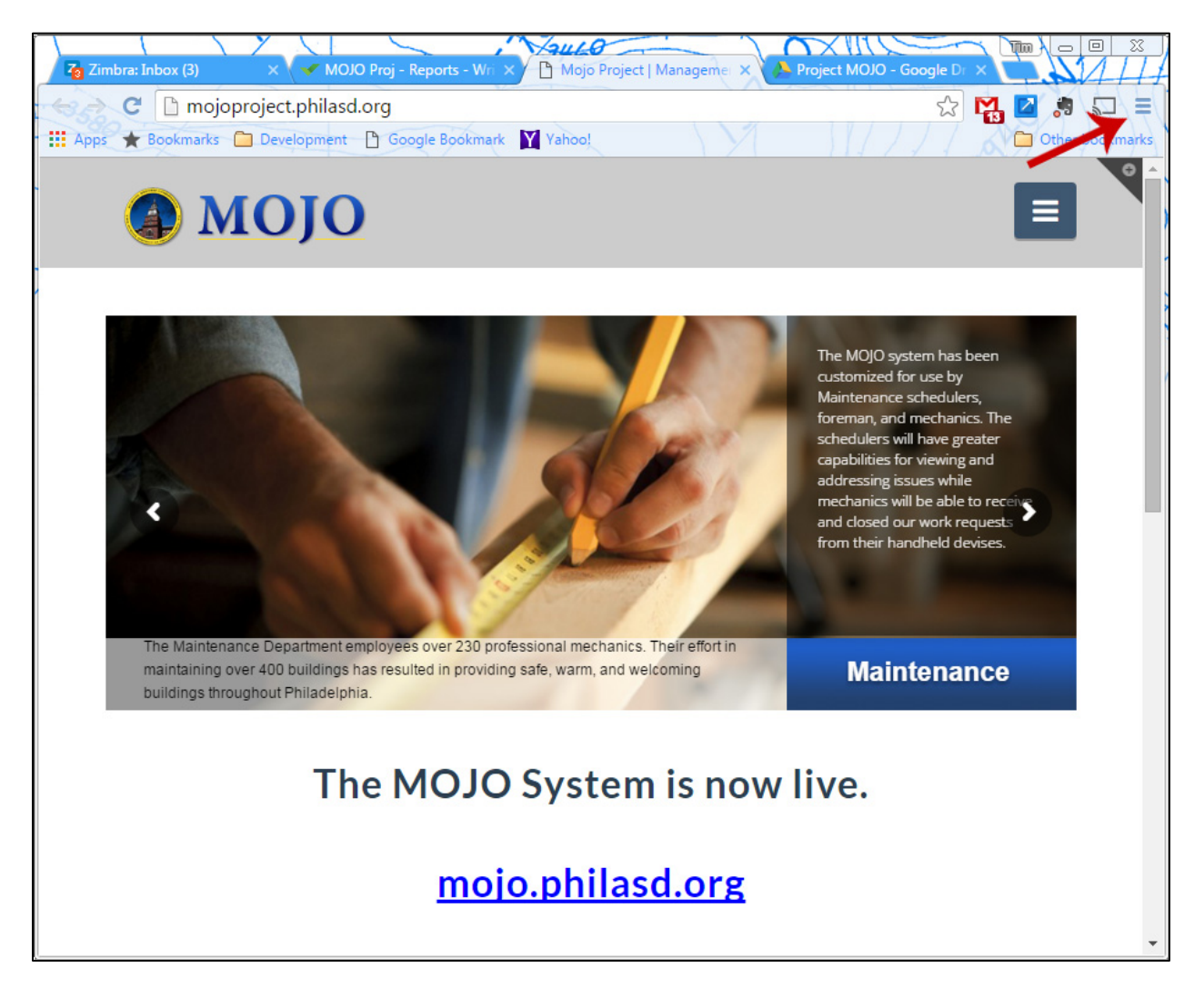

## 2. Select 'Settings'.

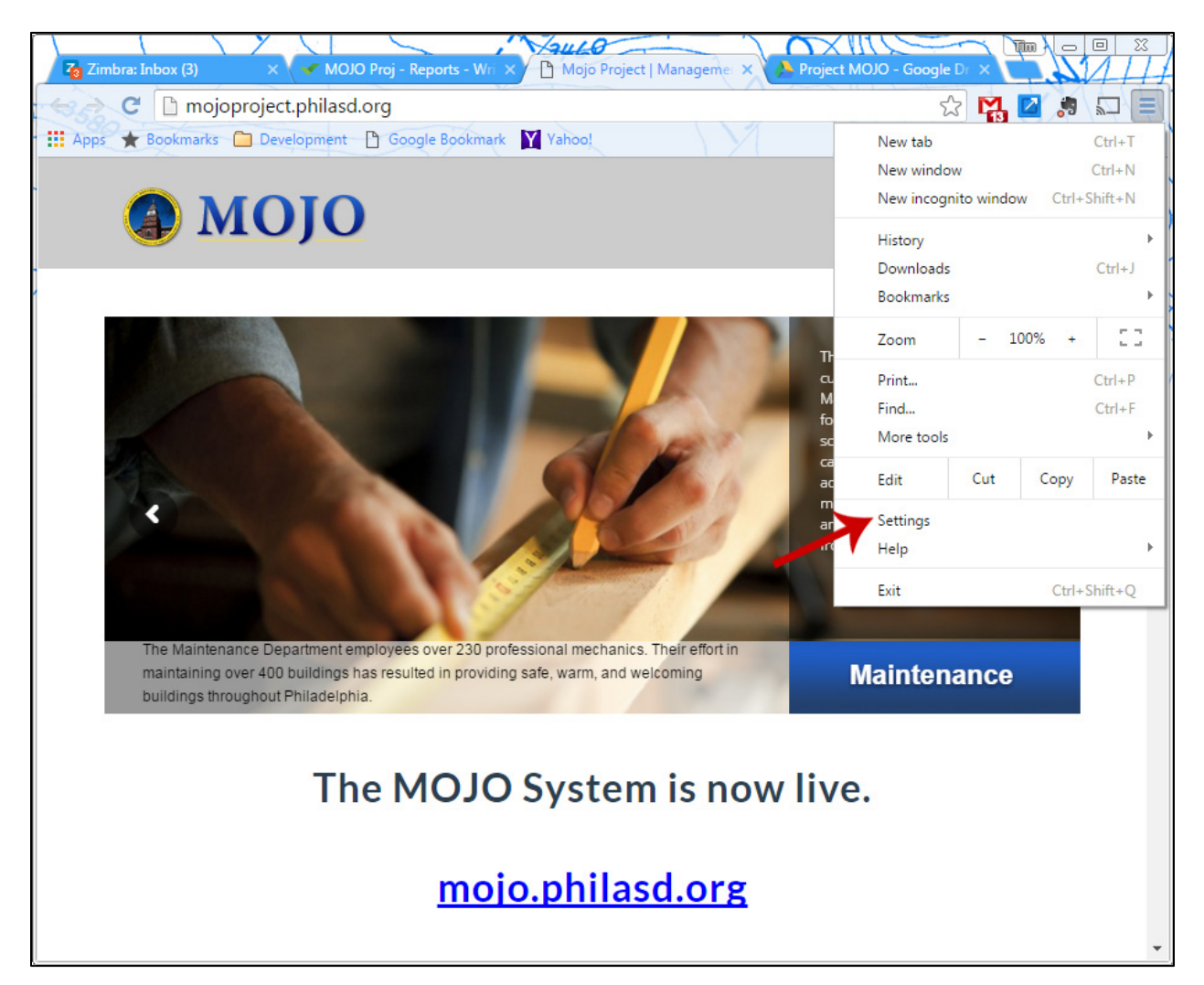

3. Select 'Show Advanced settings...'

|                    | 1/3410                                                                                                    | XIII                                                                                                    |                   |  |  |  |
|--------------------|----------------------------------------------------------------------------------------------------|----------------------------------------------------------------------------------------------------|-------------------|--|--|--|
| Zimbra: Inbox (10) | 🗙 🗸 🛹 MOJO Proj - Report 🗙 🌔 Mojo Project   Mart 🗙 🌘 Project MOJO - Got 🗙                                                                                                    | Settings ×                                                                                                    | <b>A</b>          |  |  |  |
| C 🗋 chro           | ome://settings                                                                                                    | ☆ 😭                                                                                                    | , 🔼 🙇 🔚           |  |  |  |
| Apps ★ Bookmarks   | 🗀 Development 🕒 Google Bookmark 🔰 Yahoo!                                                                                                    |                                                                                                    | 📋 Other bookmarks |  |  |  |
|                    |                                                                                                    |                                                                                                    | -                 |  |  |  |
| Chrome             | Settings                                                                                                    | Search settin                                                                                                    | igs               |  |  |  |
| Distance           | Continue where you left off                                                                                                    |                                                                                                    |                   |  |  |  |
| History            | Open a specific page or set of pages. Set pages                                                                                                    | Proj - Repo: X Mojo Project   Mar X Project MOJO - Go X Settings   gs   comment Google Bookmark Yahoo!   General Google Bookmark   Y Yahoo! Other bookmarks   search settings   a specific page or set of pages. Set pages   ense Reset to default theme   How button   s: how the bookmarks bar   search engine is used when searching from the omnibox.   min (current) Guest browsing yone add a person to Chrome son Edit Remove Import bookmarks and settings wser t how ser is currently Google Chrome |                   |  |  |  |
| Extensions         |                                                                                                    |                                                                                                    |                   |  |  |  |
| Settings           | Appearance                                                                                                    |                                                                                                    |                   |  |  |  |
|                    | Get themes Reset to default theme                                                                                                    |                                                                                                    |                   |  |  |  |
| About              | Show Home button                                                                                                    |                                                                                                    | 1                 |  |  |  |
|                    | Always show the bookmarks bar                                                                                                    |                                                                                                    |                   |  |  |  |
|                    |                                                                                                    |                                                                                                    |                   |  |  |  |
|                    | Search                                                                                                    |                                                                                                    |                   |  |  |  |
|                    | Set which search engine is used when searching from the omnibox.                                                                                                    |                                                                                                    |                   |  |  |  |
|                    | Google   Manage search engines                                                                                                    |                                                                                                    |                   |  |  |  |
|                    |                                                                                                    |                                                                                                    |                   |  |  |  |
|                    | People                                                                                                    |                                                                                                    |                   |  |  |  |
|                    | Appearance  Get thems Reset to default theme  Show Home button  Auways show the bookmarks bar  Search Set which search engine is used when searching from the gamibox.  Google Manage search engines  People  People  Comparison Tim (current)  Comparison to Chrome  Add person no Chrome  Add person no Chrome  Add person no Chrome  Default browser |                                                                                                    |                   |  |  |  |
|                    |                                                                                                    |                                                                                                    |                   |  |  |  |
|                    | ✓ Enable Guest browsing                                                                                                    |                                                                                                    |                   |  |  |  |
|                    | ✓ Let anyone add a person to Chrome                                                                                                    |                                                                                                    |                   |  |  |  |
|                    | Add person Edit Remove Import bookmarks and settings                                                                                                    |                                                                                                    |                   |  |  |  |
|                    |                                                                                                    |                                                                                                    |                   |  |  |  |
|                    | Default browser                                                                                                    |                                                                                                    |                   |  |  |  |
|                    | The default browser is currently Google Chrome.                                                                                                    |                                                                                                    |                   |  |  |  |
| X                  | <ul> <li>Enable Guest browsing</li> <li>Let anyone add a person to Chrome</li> <li>Add person Edit Remove Import bookmarks and settings</li> <li>Default browser</li> <li>The default browser is currently Google Chrome.</li> <li>Show advanced settings</li> </ul>                                                                                    |                                                                                                    |                   |  |  |  |
|                    | Snow advanced settings                                                                                                    |                                                                                                    |                   |  |  |  |
|                    |                                                                                                    |                                                                                                    | -                 |  |  |  |

## 4. Click 'Clear browsing data...'

| A New Message                                                                     | × 🗸 MOJO Proj - Repor                                                                                                    | × 🗋 Mojo Project       | Man X Project MC | DJO - Go 🗙 🕸 | Settings |                 |  |
|-----------------------------------------------------------------------------------|----------------------------------------------------------------------------------------------------|------------------------|------------------|--------------|----------|-----------------|--|
| e C 🗅 chro                                                                        | me://settings                                                                                                    |                        |                  |              | 52       | M Z . =         |  |
| • 🗰 Apps 🔺 Bookmarks                                                              | 🛅 Development 🌓 Goo                                                                                                    | ogle Bookmark 🍸 Y      | ahoo!            | V1           | 11/11    | Other bookmarks |  |
| Chrome                                                                            | Settings                                                                                                    |                        |                  |              | Search s | ettings         |  |
| History                                                                           | The default browser is cu                                                                                                    | rrently Google Chrom   | 2.               |              |          |                 |  |
| Extensions<br>Settings                                                            | Privacy<br>Content settings                                                                                                    | Clear browsing data    | 1                |              |          |                 |  |
| About                                                                             | Google Chrone may use web services to improve your browsing experience. You may optionally disable these services. Learn more                                                                  |                        |                  |              |          |                 |  |
|                                                                                   | Use a web service to                                                                                                    | help resolve navigatio | n errors         |              |          |                 |  |
|                                                                                   | <ul> <li>Use a prediction service to help complete searches and URLs typed in the address bar or the app launcher search box</li> <li>Prefetch resources to load pages more quickly</li> </ul> |                        |                  |              |          |                 |  |
|                                                                                   |                                                                                                    |                        |                  |              |          |                 |  |
|                                                                                   | Automatically report details of possible security incidents to Google                                                                                                    |                        |                  |              |          |                 |  |
|                                                                                   | Protect you and your device from dangerous sites                                                                                                    |                        |                  |              |          |                 |  |
|                                                                                   | Use a web service to help resolve spelling errors                                                                                                    |                        |                  |              |          |                 |  |
| Automatically send usage statistics and crash reports to Google                   |                                                                                                    |                        |                  |              |          |                 |  |
| Send a "Do Not Track" request with your browsing traffic                          |                                                                                                    |                        |                  |              |          |                 |  |
|                                                                                   | Passwords and forms                                                                                                    |                        |                  |              |          |                 |  |
| Enable Autofill to fill out web forms in a single click. Manage Autofill settings |                                                                                                    |                        |                  |              |          |                 |  |
| Offer to save your web passwords. Manage passwords                                |                                                                                                    |                        |                  |              |          |                 |  |
| Web content                                                                       |                                                                                                    |                        |                  |              |          |                 |  |
|                                                                                   | Font size: Me                                                                                                    | dium 🔻                 | Customize fonts  |              |          | -               |  |

5. Check Cookies and Cached images. Ensure you are clearing from 'the beginning of time'. Click 'Clear browsing data' when complete.

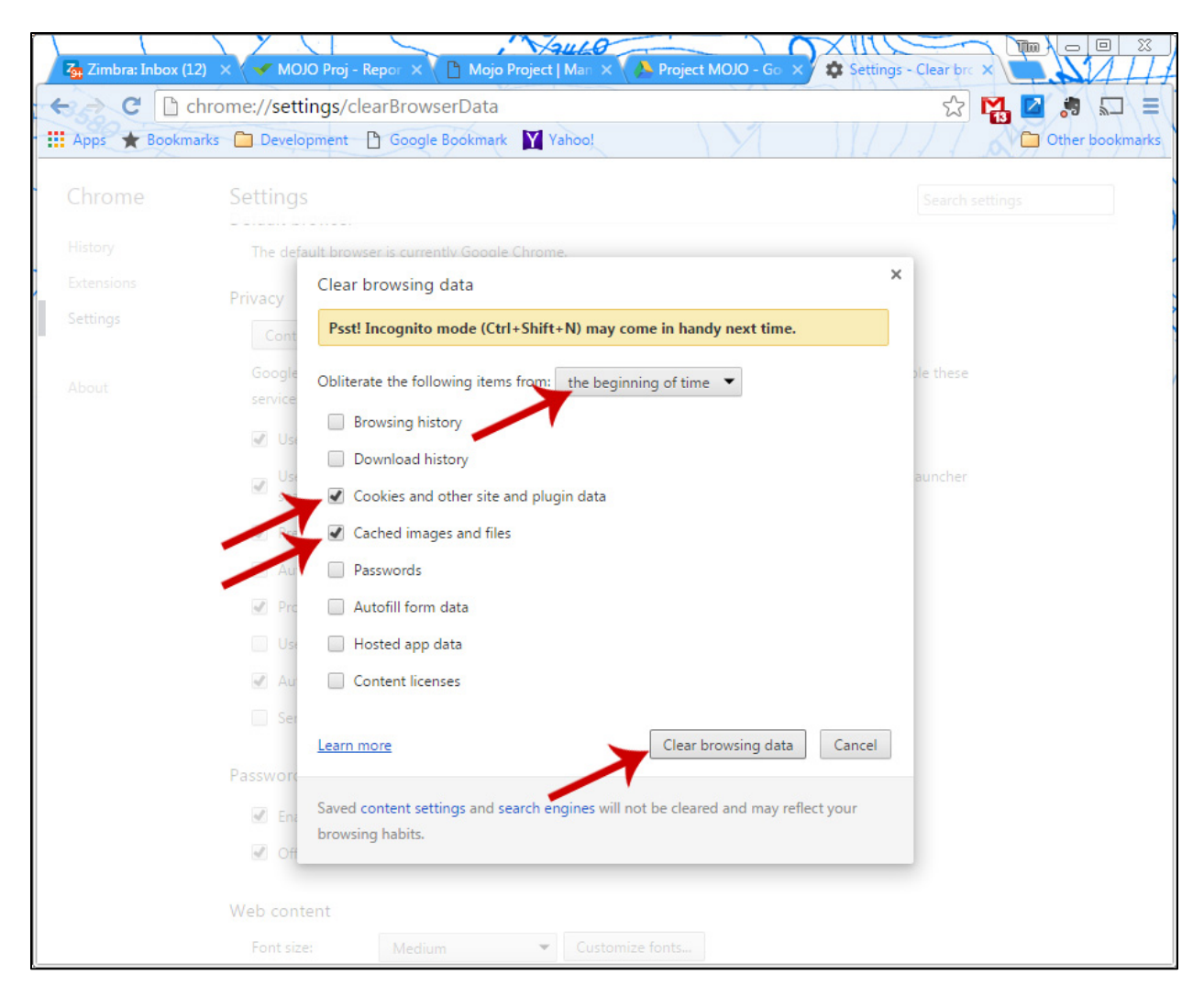

6. Close your browser and reopen.